# 职业技能等级证书 (三级) 报考指南

中教畅享科技股份有限公司

#### 目录

| —、 | 报老条件       | 3  |
|----|------------|----|
| _` | 填报资料       | 6  |
| 三、 | 报名流程       | 14 |
| 附: | 学信网验证码获取流程 |    |

#### 一、报考条件

满足以下条件之一者即可报名:

(1)累计从事本职业或相关职业①工作满10年。

(2)取得本职业或相关职业四级/中级工职业资格(职业技能等级)证书后, 累计从事本职业或相关职业工作满4年。

(3)取得本专业或相关专业②的技工院校高级工班及以上毕业证书(含在读应届毕业生)。

(4)取得本职业或相关职业四级/中级工职业资格(职业技能等级)证书,并 取得高等职业学校、专科及以上普通高等学校本专业或相关专业毕业证书(含 在读应届毕业生)。

#### 电子商务师

**①相关职业:** 营销员、商品营业员、摊商、互联网营销师、连锁经营管理师、 采购 员、市场营销专业人员、商务策划专业人员、全媒体运营师、数字化管理 师、物流服务 师、广告设计师、商业摄影师、客户服务管理员、呼叫中心服务 员、网约配送员、易货师 等,下同。

#### ②本专业或相关专业:

**技工学校本专业或相关专业**:电子商务、跨境电子商务、市场营销、网络营销 、 连锁经营与管理、国际贸易、工商企业管理等。

**中等及以上职业学校本专业或相关专业:**电子商务、跨境电子商务、移动商务 、网络营销、直播电商服务、连锁经营与管理、市场营销、客户信息服务、物 流服务与管理、旅游服务与管理、酒店服务与管理、计算机应用等。

高等职业学校本专业或相关专业: 电子商务、跨境电子商务、移动商务、网络 营 销与直播电商、农村电子商务、商务数据分析与应用、国际商务、市场营销 、汽车营销与 服务、连锁经营与管理、旅游管理、酒店管理、电子商务技术、 房地产经营与管理、大数 据技术与应用、计算机应用技术、现代教育技术等。 本科院校本专业或相关专业: 电子商务、跨境电子商务、全媒体电商运营、电 子 商务及法律、工商管理、国际商务、市场营销、网络与新媒体、新媒体技术 、国际经济与 贸易、工商管理、旅游管理、酒店管理、物流管理、供应链管理 、大数据技术与应用、计 算机科学与技术、电子科学与技术等。

#### 供应链管理师

**①相关职业:**采购员,销售员, 仓储员,装卸搬运和运输代理服务人员,邮政和快递服务人员,轨道、道路、航空、水上货物运输人员等,下同。

**②本专业或相关专业:**市场营销、电子商务、工商企业管理、国际贸易、网络营销、连锁经营与管理、财务管理、现代物流、航空物流、经济贸易类、管理科学与工程类、工业工程等,下同。

## 互联网营销师

#### ① 相关职业:

● 伯人均益: 电子商务师、营销员、市场营销专业人员、商务策划专业人员、 广告设计师、 品牌专业人员、文化经纪人、播音员、讲解员、节目主持人、数 字媒体艺术专业人员、网络 编辑、摊商、经济与代理专业人员、管理咨询专业 人员、数据分析处理工程技术人员、装饰 美工、印前处理和制作员、制图员、 商业摄影师、演出监督、陈列展览设计人员、导游、会 展策划专业人员、会展 设计师等,下同。

#### ② 本专业或相关专业:

(4) 中华纪或相入华纪:市场营销、市场营销教育、电子商务、电子商务及法律、跨境电子商务、工商管理、计算机动漫与游戏制作、客户信息服务、网站建设与管理、广播影视节目制作、播音与节目主持、影像与影视技术、戏剧表演、动漫游戏、网页平面设计、数字影像技术、工艺美术、国际贸易实务、国际经济与贸易、国际商务、经济信息管理、商务经济与代理、市场营销、广告策划与营销、移动商务、网络营销、艺术设计、广告设计与制作、产品艺术设计、公共艺术设计、包装艺术设计、工艺美术品设计、动漫设计、游戏设计、人物形象设计、表演艺术、文化创意策划、数字媒体艺术设计、新媒体艺术、广播电视编导、播音与主持艺术、动画、网络与新媒体、戏剧影视导演、时尚传播、广告学、影视技术、影视摄影与制作、摄影、录音艺术、音乐表演、舞蹈表演、戏剧影视文学、表演、戏剧影视美术设计、美术学、绘画、包装设计、产品设计、视觉传达设计、环境设计、数字媒体艺术、艺术设计学、公共艺术、文化产业管理、导游服务、会展服务与管理、会展策划与管理、旅游管理、会展经济与管理等,下同。

## 说明(请详细阅读):

1、申报表及各承诺书的所有内容需手写且不可涂改。

2、申报表中申报条件一栏中, 需完整手抄**所选申报条件**原文。

3、申报表的工作经历一栏内,从事 XXXXX (职业、工种)处需填写申报条件中 要求的相关职业(相关职业名称详见报考条件备注)。

4、申报表的工作经历一栏内,工作单位需填写全称,如有多段工作经历需逐 条 填写(可在申报表 word 文件中添加工作经历填写模板后打印手填),工 作经历起 始时间需与工作单位成立与注销时间、申报表签字时间无冲突,如 有特殊情况需另行说明。

5、申报表的技工院校、职业院校学历一栏内,所学专业需填写申报条件中要求的本专业或相关专业(相关专业详见报考条件备注)。

6、申报表中内容需根据所选申报条件对应填写,**与所选申报条件无关内容无 需填写**,各申报条件对应的申报表填写样例详见报考指南。

7、报名资质通过审核并完成考试缴费的考生,须在考试报名期限内将北京市职业技能认定申报表(一式两份)、工作经历/个人学历承诺书邮寄至指定地址(
地址:北京市石景山区玉泉路 63 号远洋时代广场 313,联系人:史老师,联系方式:19910226328),逾期未完成邮寄的,将视为放弃考试资格。

2

#### 二、填报资料

#### (一)符合第一条"累计从事本职业或相关职业①工作满10年。",需准备以 下资料:

1、身份证正反面照片

- 2、白底个人一寸照片(JPG格式, 40k-80k)
- 3、申报表(需参照示例中标红内容手填)
- 4、工作经历承诺书(需参照示例中标红内容手填)

## 个人工作经历承诺书

本人承诺上述填报的信息真实、准确,如有虚假本人愿承担由此 造成的一切后果。

承诺人签名(手写):<u>XXX</u> 联系电话(手机):<u>XXXXXXXXX</u> 申报表填表说明(下同):

一、此表必须由申请人本人填写,内容要具体、真实,字迹工整。

二、填写**从事职业(工种)**时,涉及:"本职业"时,所填写的职业(工种) 必须与申报职业名称一致。如涉及"相关职业"时,需要与《国家职业技能标准》 标注一致。查询网址: http://biaozhun.osta.org.cn/

三、请按照报名条件填写相应内容,与自己报名条件无关经历无需填写。

四、该表格为一次性填写提交,不可修改。以下情况视为申报表填写无效:

1、申报表有涂改、破损的;

2、申报表所填写信息不完整、错误的;

3、申报表经查证后,承诺内容为虚假信息的。

| 姓名                               | XXX                 |                                     | 身份证号                                              |                                                                                          | XXXX                                                                       |
|----------------------------------|---------------------|-------------------------------------|---------------------------------------------------|------------------------------------------------------------------------------------------|----------------------------------------------------------------------------|
| 고수교내                             | 职业(日                | [种)名称                               |                                                   |                                                                                          |                                                                            |
| 现有职业<br>资格证书                     | 级                   | 别                                   |                                                   |                                                                                          |                                                                            |
|                                  | 编                   | 号                                   |                                                   |                                                                                          |                                                                            |
| 申报职业<br>名称                       | xxxx 师              |                                     | 1                                                 | 申报级别                                                                                     | 三级                                                                         |
| 申报条件                             | 累计从事本               | [职业或相关]                             | <mark>职业工作满 10</mark>                             | )年。                                                                                      | 24) 24                                                                     |
| 学历                               | 专科及以上               | 学历需提供:                              | 学信网验证码                                            | :                                                                                        |                                                                            |
| 个人承诺<br>内容<br>(请祝鉴报名<br>条件对应率    | 工作<br>经历            | 本人子<br>在X<br>——<br>共XX <sup>生</sup> | F_xxxx_年_<br>xxxxxxxxxx<br>年月,<br>年。本人承讨<br>本人签名: | <u>×</u> 月一一 <u>×××</u><br>(工作单位)<br>从事 <u>××××</u><br>苦以上信息真实有<br>××× ×××× <sup>4</sup> | <mark>≪</mark> 年 <u>×</u> 月,<br>,年月<br>(职业、工种),<br>ī效。<br><b>∓ X 月 X</b> 日 |
| 写,与自己报<br>名条件无关末<br>诺内春无重项<br>写) | 技工院<br>校、职业<br>院校学历 | 本人 <del>:</del><br>在<br>所学专业)<br>本  | F年<br>为<br>人签名:                                   | 月--(<br>(<br>,本人承诺以上<br><sub>年</sub>                                                     | 年月,<br>院校名称)就读,<br>信息真实有效。<br>月 日                                          |

#### 北京市职业技能认定申报表

## (二)符合第二条"取得本职业或相关职业四级/中级工职业资格(职业技能等级)证书后,累计从事本职业或相关职业工作满4年。",需准备以下资料:

- 1、身份证正反面照片
- 2、白底个人一寸照片(JPG 格式, 40k-80k)
- 3、申报表(需参照示例中标红内容手填)

4、上一级别证书

5、工作经历承诺书(需参照示例中标红内容手填)

## 个人工作经历承诺书

本人承诺上述填报的信息真实、准确,如有虚假本人愿承担由此 造成的一切后果。

承诺人签名(手写):<u>XXX</u> 联系电话(手机):<u>XXXXXXXXX</u>

#### 에너지지 마케지그트(JX HS M) 시트 마이지지?

| 姓名                                            | XXX                 |                                                | 身份证号                                       | XXXXXXXXXXXXXXXXXXXXXXXXXXXXXXXXXXXXXX | XXXXXX                                                                  |
|-----------------------------------------------|---------------------|------------------------------------------------|--------------------------------------------|----------------------------------------|-------------------------------------------------------------------------|
|                                               | 职业(工                | 种 <mark>)名称</mark>                             | XXXX                                       |                                        |                                                                         |
| 现有职业<br>资格证书                                  | 级                   | 别                                              | 四级                                         |                                        |                                                                         |
|                                               | 编                   | 뮥                                              | xxxxxxxxxxxxx                              | XXXXXXX                                |                                                                         |
| 申报职业<br>名称                                    | xxxx 师              |                                                | 20                                         | 申报级别                                   | 三级                                                                      |
| 申报条件                                          | 取得本职业<br>从事本职业      | (或相关职业<br>(或相关职业)                              | 四级/中级工耳<br>工作满4年。                          | <u>炽</u> 业资格(职业技能                      | \$等级) 证书后,累H                                                            |
| 学历                                            | 专科及以上               | 学历需提供:                                         | 学信网验证码                                     | :                                      |                                                                         |
| 个人承诺<br>内容<br>(请根慧报名<br>条件对应理                 | 工作<br>经历            | 在<br><br>事xx<br>以上信息朝                          | 月<br>_年月<br><u>x</u> (职)<br>真实有效。<br>本人签名: | (工作单位<br>,在<br>业、工种),共<br>             | ),年月<br>_(工作单位),从<br><mark>xx_</mark> 年。本人承诺<br>年 <b>x</b> 月 <b>x</b> 日 |
| 写,与自己报<br>名 <del>条件</del> 无关承<br>诺内客无量渠<br>写) | 技工院<br>校、职业<br>院校学历 | 本人 <sup>士</sup><br>在<br>所学专业 <sup>注</sup><br>本 | F年_<br>内<br>人签名:                           | 月--<br>,本人承诺以」<br>                     | _年月,<br>(院校名称)就读<br>上信息真实有效。<br>月 日                                     |

6

#### (三)符合第三条 "取得本专业或相关专业②的技工院校高级工班及以上毕业 证书(含在读应届毕业生)。",需准备以下资料:

1、身份证正反面照片

- 2、白底个人一寸照片(JPG 格式, 40k-80k)
- 3、申报表(需参照示例中标红内容手填)

4、毕业证书

5、学历承诺书(需参照示例中标红内容手填)

## 学历承诺书

本人承诺上述填报的信息真实、准确,符合职业技能等级认定申报条件。如有虚假本人愿承担由此造成的一切后果。

承诺人签名 (手写): <u>XXX</u> 联系电话 (手机): <u>XXXXXXXXXXX</u> 

## 北京市职业技能认定申报表

| 姓名                                | XXX                 |                                                              | 身份证号                                                         | XXXXXXXXXXXXXXXXXXXXXXXXXXXXXXXXXXXXXX                    | XXXX                                                       |
|-----------------------------------|---------------------|--------------------------------------------------------------|--------------------------------------------------------------|-----------------------------------------------------------|------------------------------------------------------------|
|                                   | 职业(工                | 种)名称                                                         |                                                              |                                                           |                                                            |
| 现有职业<br>资格证书                      | 级                   | 别                                                            |                                                              |                                                           |                                                            |
|                                   | 编                   | 号                                                            |                                                              |                                                           |                                                            |
| 申报职业<br>名称                        | xxxx 师              |                                                              |                                                              | 申报级别                                                      | 三级                                                         |
| 申报条件                              | 取得本专业<br>业生)。       | (或相关专业                                                       | 的技工院校高                                                       | 级工班及以上毕业计                                                 | 正书(含在读应届毕                                                  |
| 学历                                | 专科及以上               | 学历需提供                                                        | 学信网验证码                                                       |                                                           |                                                            |
| 个人承诺<br>内容<br>(请被振报名<br>条件对应集     | 工作<br>经历            | 本人 <sup>=</sup><br>在<br>月,从事_<br>以上信息                        | 于年<br>(工作单<br>(1<br>真实有效。<br>本人签名:                           | :月--<br>位),年<br>职业、工种),共<br>年                             | 年月,<br>月年<br>年。本人承诺<br>月 日                                 |
| 写, 与自己报<br>名条件无关承<br>诺内春无量强<br>写) | 技工院<br>校、职业<br>院校学历 | 本人 <sup></sup><br>在 <u>xxxxx</u><br><mark>xxx_</mark> ,<br>本 | 于 <u>_xxxx_</u> 年_<br><mark>cxxxx</mark><br>本人承诺U<br>人签名: xx | <mark>x</mark> 月--xx<br>(院校名称)就读<br>(上信息真实有效<br>( xxxx :: | <mark>xx年x_</mark> 月,<br>,所学专业为 <u>x</u><br>。<br>年 x 月 x 日 |

(四)符合第四条"取得本职业或相关职业四级/中级工职业资格(职业技能等级)证书,并取得高等职业学校、专科及以上普通高等学校本专业或相关专业毕业证书(含在读应届毕业生)。",需准备以下资料:

1、身份证正反面照片

- 2、白底个人一寸照片(JPG 格式, 40k-80k)
- 3、申报表(需参照示例中标红内容手填)
- 4、上一级别证书
- 5、毕业证书
- 6、学历承诺书(需参照示例中标红内容手填)

## 学历承诺书

现申请参加<u>XXXX师</u>(职业/工种)<u>三</u>级职业技能等级认定, 本人学历 XX 。

本人承诺上述填报的信息真实、准确,符合职业技能等级认定申报条件。如有虚假本人愿承担由此造成的一切后果。

承诺人签名 (手写): <u>XXX</u> 联系电话 (手机): <u>XXXXXXXXXXXX</u>

北京市职业技能认定申报表

| 姓名                               | XXX                     |                          | 身份证号                                 | XXXXXXXXXXXXXXXXXXXXXXXXXXXXXXXXXXXXXX     | XXXXXXX                         |
|----------------------------------|-------------------------|--------------------------|--------------------------------------|--------------------------------------------|---------------------------------|
| (12) Yor _ 20,1                  | 职业(工                    | (种)名称                    | хххх                                 |                                            |                                 |
| 现有职业<br>资格证书                     | 级                       | 别                        | 四级                                   |                                            |                                 |
|                                  | 编                       | 묵                        | *****                                | XXXXXX                                     |                                 |
| 申报职业<br>名称                       | xxxx 师                  |                          |                                      | 申报级别                                       | 三级                              |
| 申报条件                             | 取得本职业<br>高等职业学<br>读应届毕业 | (或相关职业<br>(校、专科及<br>(生)。 | と四级/中级工Ⅰ<br>及以上普通高等                  | 职业资格(职业技<br>译学校本专业或相:                      | 能等级)证书,并取得<br>关专业毕业证书(含在        |
| 学历                               | 专科及以上                   | 学历需提供                    | 4学信网验证码                              | 3: xxxxxxxxxxxxxxxx                        | XXXX                            |
| 个人承诺<br>内容<br>(请祝慧报名<br>条件对应集    | 工作<br>经历                | 本人<br>在<br>月,从事<br>以上信息  | .于名<br>(工作单<br>:(<br>.真实有效。<br>本人签名: | F月--_<br>.位),年_<br>职业、工种),<br><sub>年</sub> | 年月,<br>月──年<br>共年。本人承诺<br>⊑ 月 日 |
| 写,与自己报<br>名条件无关承<br>诺内春无言项<br>写) | 技工院<br>校、职业<br>院校学历     | 本人<br>在<br>人承诺<br>z      | .于年_<br>(院校名和<br>议上信息真<br>本人签名:      | 月一一<br>弥)就读,所学<br>实有效。                     | 年月,<br>幸业为,本<br>年月日             |

9

## 三、报名流程

1. 访 问 中 教 畅 享 职 业 技 能 等 级 认 定 官 方 网 站 ( 网址: http://www.jinengpingjia.com/),进入"考试报名"栏目,注册并登录后点击 对应职业及级别的认定计划的报名链接进行考试报名。如未注册需点击"立即注 册"后按要求输入手机号、验证码、密码等内容后完成注册。

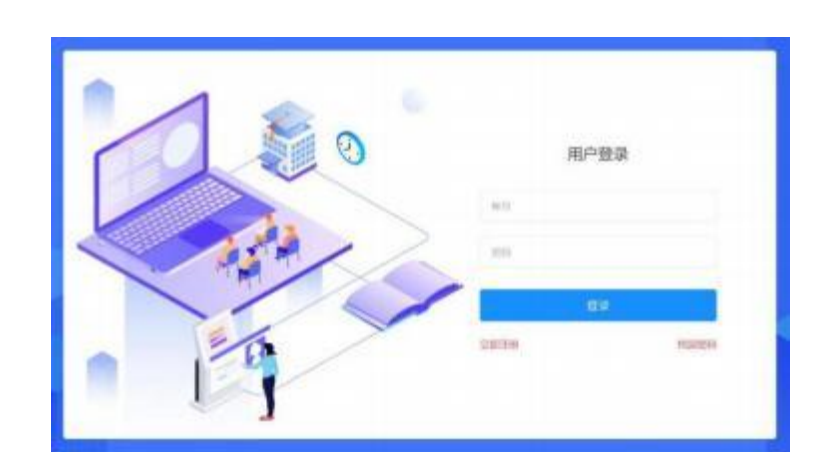

考生注册

已有帐号,立即登录

| 手机号:  | 请输入手机带到 | 5,手机号作为登录帐号 |  |
|-------|---------|-------------|--|
| *验证码  | 验证码     | 点击获取验证码     |  |
| *密码   | 密码      |             |  |
| *确认密码 | 總以證明    |             |  |
|       |         | 注册          |  |

2. 登录成功后核对认定计划名称,选择**要报考的认定计划**,并点击"报名"。(图 中考核计划为举例说明)

|                                            | 前耳 探客信号     | THE DURING THE | 6 #2555 #10 | suc C | - 0 | 80     |
|--------------------------------------------|-------------|----------------|-------------|-------|-----|--------|
|                                            |             |                |             |       |     |        |
| 王 ••• 职业技能                                 | 將等级         | 认定管            | 卸車平         | 台考试   | t报名 | 平台     |
|                                            | - 1888 1991 |                |             |       |     | - Alle |
|                                            |             |                |             |       |     |        |
| 16684: 0 0 D D D D D D D D D D D D D D D D |             |                |             |       |     |        |
| 202 a                                      |             |                |             |       |     |        |
|                                            |             |                |             |       |     |        |
| RAEIO-                                     |             |                |             |       |     |        |
| /                                          |             | 1 1-A          |             |       |     |        |

3. 如实填写个人信息,标 **\*\***"为必填项。填写完整无误后,点击"下一步"。(图 中考核计划为举例说明)

| 0 NHER | 🔘 яная              | 0       | N668             | C UHERLI |
|--------|---------------------|---------|------------------|----------|
| 1      | 24 HILL TOTAL AND A |         |                  |          |
| *#8:   | Epone .             | *11.91  | 0 <b>9 •</b> ±   |          |
| *出生日除: | 2° 1111 10          | *R8:    | 双族               |          |
| R.H.   | #68 ·               | *文化程度:  | <b>4</b> H       | •        |
| *7418: |                     | 8843    | BRARDER          |          |
| *#585  |                     | 823.944 | IND ANOTHIN CARE |          |
|        | 12221               |         | 11018            |          |

4. 身份选择阶段,所有报考人员选择"职工身份"。

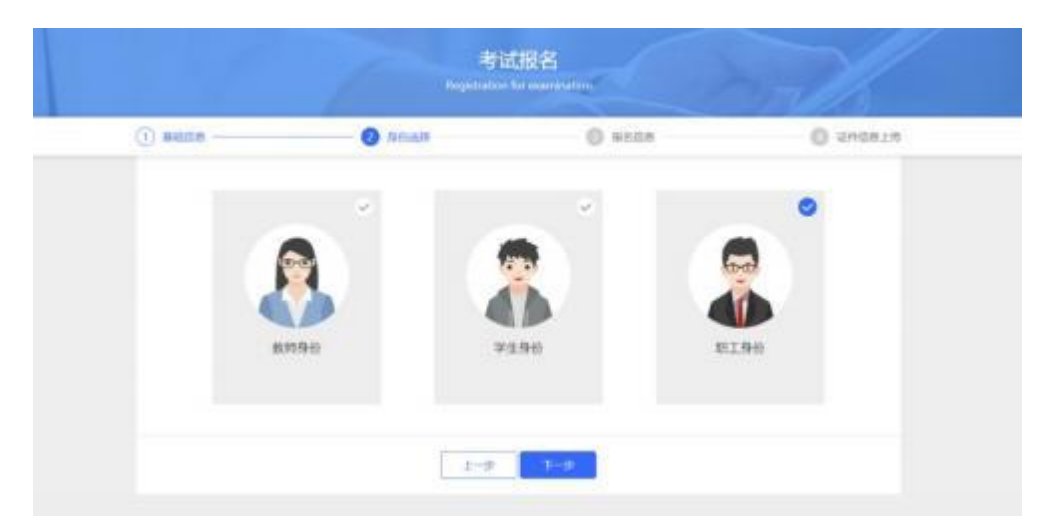

5. 个人信息填写: 需如实填写个人信息,标 "\*"为必填项。填写完整无误后, 点击"下一步"。

| 1) #1658  | (2) <b>B</b> HEIME — |    | 0            | 85個年               | O GRANEL |
|-----------|----------------------|----|--------------|--------------------|----------|
|           |                      |    | 800          |                    |          |
| 证件类型:     | 扁茂鼻份证                | 14 | *##9:        | 10000              |          |
| "服务单位:    |                      |    | 工作年程:        | 测输入工作等等            | łŧ       |
| \$****    | 成为这                  |    | *用在单位:       | 网络人所在那位            |          |
| *#18:     | 10                   |    | 户口则在青        | <b>第51</b> 289     | •        |
| 户口间在击:    | W2/FIET              |    | 户口用在区幕:      | nnsce              | •        |
| *课后把终在"新  | 1. <b>1</b>          | *  | *观居线所在市:     |                    | •        |
| *说房地州在区县: | 1000                 |    | *窥居地所在地址:    | -                  |          |
| 工作单位除在者:  | #25F#0               |    | 工作单位所在市:     | 163/045            | •        |
| 工作单位保存区县: | 85820                | 4  | T-montainer: | WWA入T/T-WHODPHERED |          |

6. 证件信息的上传。请按图上所示要求上传。

需注意:身份证需拍摄清晰,证件上无杂物、污渍,且在有效期内;个人照片需 上传电子版一寸白底证件照,不得有拍摄身份证上照片、美颜过度或比例错误的 自拍照等充数行为。其他纸质材料需下载压缩包,**打印并填写后拍照上传**,要求 字迹工整、无明显涂改痕迹。填写完整无误后,点击"报名"。

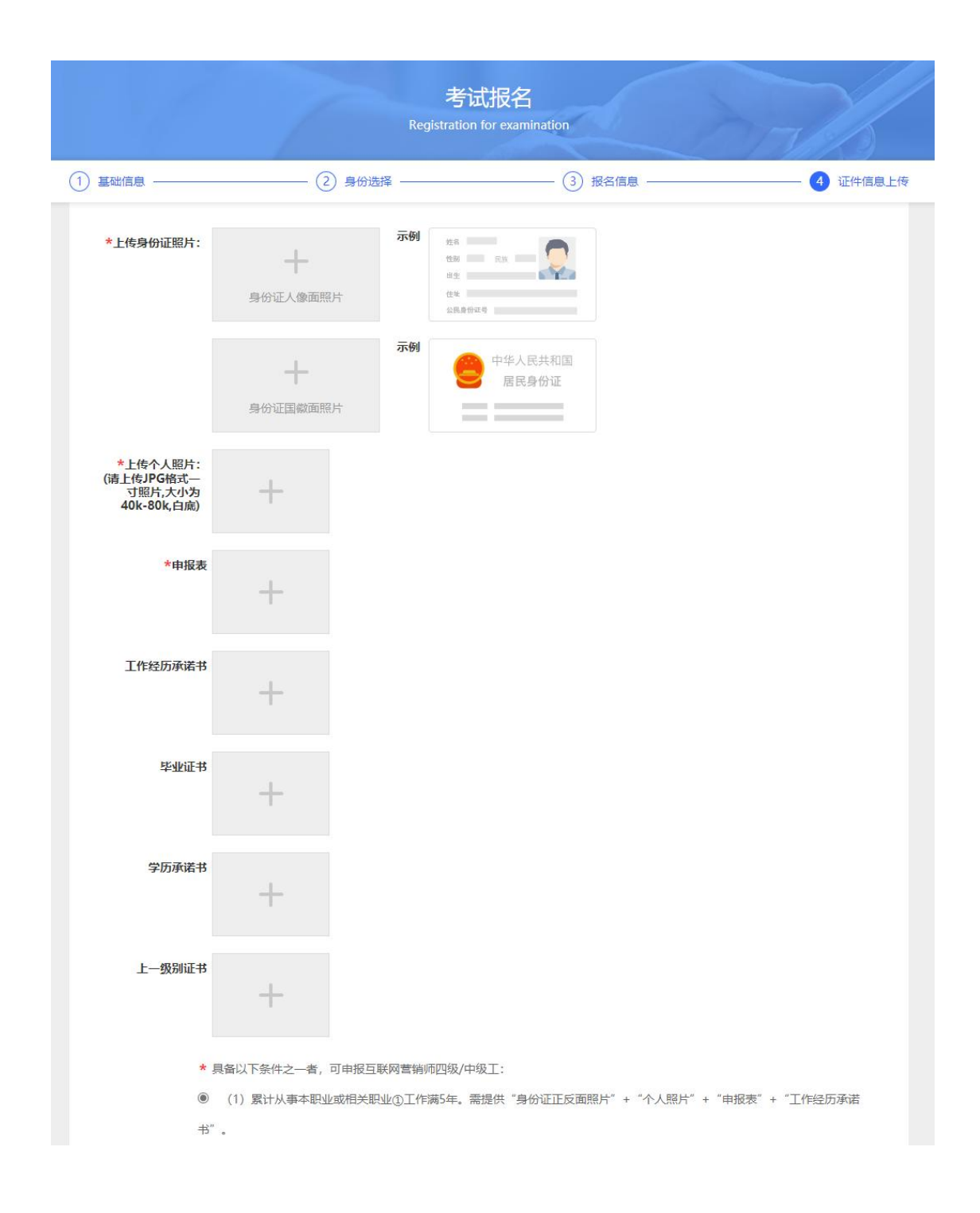

7.其中资质材料需先点选下方相应条件后,根据报考所选条件要求上传所需材料。
8.报名成功之后,在"报名信息"一栏中可以看到报名状态,此时为审核中,意为等待审核,大约需要2个工作日,此时发现填写信息有误可自行更改。审核通过或不通过系统会有短信通知,也可以自行查询。

此时为审核不通过,意为某项材料或个人信息填写不合规,需修改后上传。点击 "查看原因"后,根据驳回原因修改报名信息后重新提交,并等待审核。

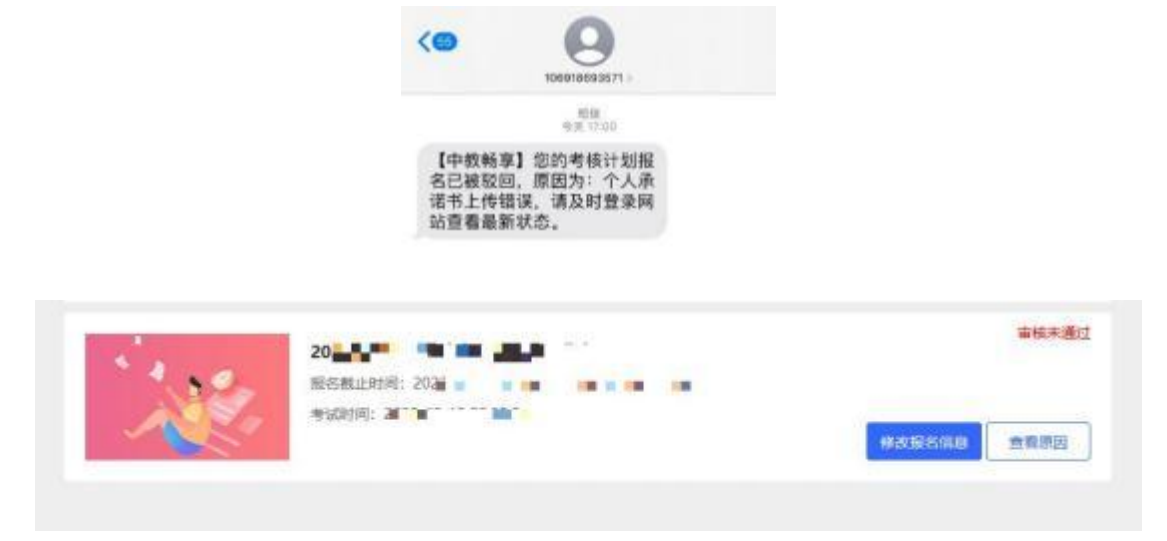

|             | 报名信息               |   |              |
|-------------|--------------------|---|--------------|
| 22/18 99608 | <b>申核未過过原因</b>     | × |              |
| ·           | 个人源語程上均错误          |   | <b>单位于通过</b> |
|             |                    |   |              |
|             |                    |   |              |
|             | 471-073-02-073-091 |   | $\Delta$     |
|             |                    |   |              |

此状态为审核通过,进入到缴费阶段。

<sup>班信</sup> 今天17:14 【中教畅享】您的考核计划报 名已通过审核,请及时登录网 站查看最新状态。

| 1     | 202                                            | 特祖  |
|-------|------------------------------------------------|-----|
| 1.00- | 报告截止时间: 20                                     |     |
|       | - 考试时间: 20 · · · · · · · · · · · · · · · · · · | 172 |
| 1000  |                                                |     |

9. 点击"待缴费",微信扫描二维码进行缴费。

| 燉麦 |          |        |            |          |        | × |
|----|----------|--------|------------|----------|--------|---|
|    |          | 请使用你   | 改信扫一扫支付    | J: ¥160. | 0      |   |
|    |          | 注射 119 | 19, 二帅妈将自动 | 加利斯!     |        |   |
|    |          |        |            |          |        |   |
|    |          |        |            |          |        |   |
|    |          |        | 18 M B     | 19 A -   |        |   |
|    |          |        | 101        |          |        |   |
|    |          |        |            |          |        |   |
|    |          | 若支付完成后 | ,长时间未能转进   | 戰系審服:    |        |   |
|    |          |        | BERNAR     |          | ¥99.00 |   |
|    |          | ) -+ ( | 1000       | -        | -      |   |
|    | 13 10-10 |        | Received.  | Z 🔨      | 立即支付   | 1 |

10. 此为缴费成功页面,请等待准考证打印即可。

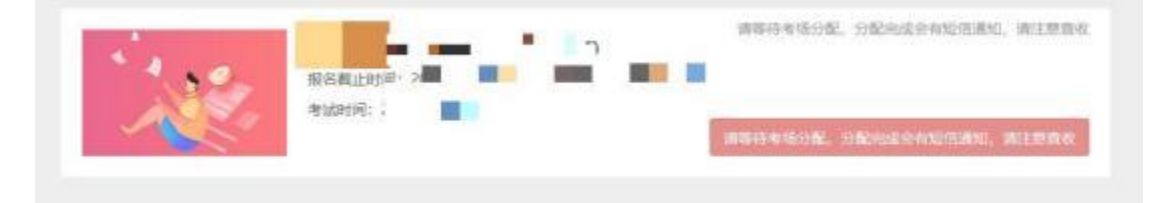

## 附:学信网验证码获取流程

1、百度搜索"学信网",点击"官网"。或直接输入<u>https://www.chsi.com.cn/</u>进入网站。

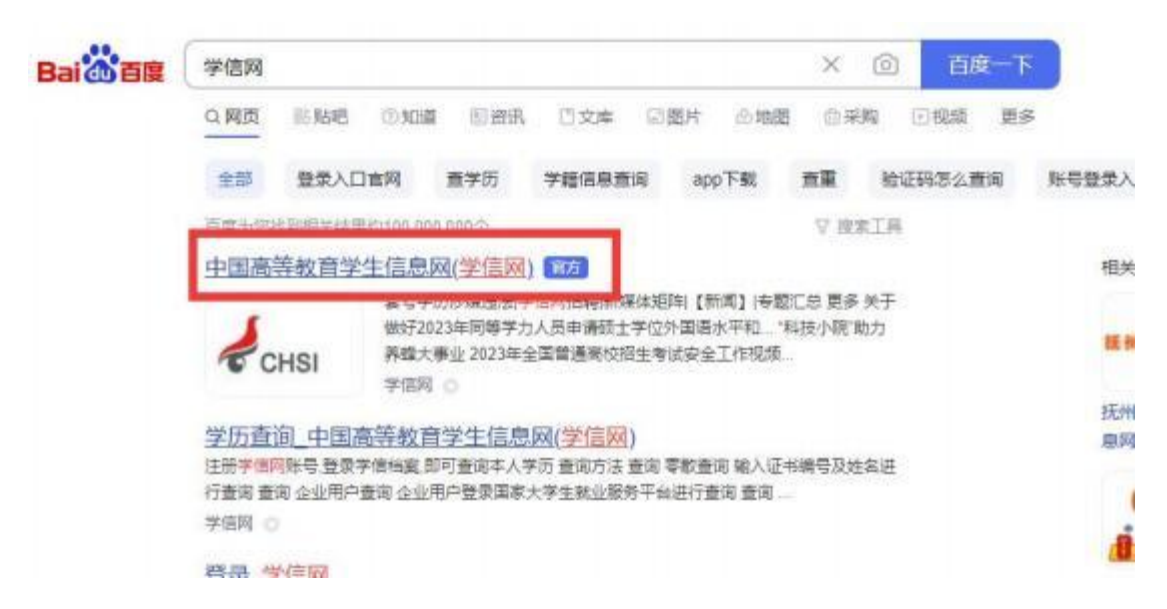

2、点击"学历查询",点击"本人查询"的查询按钮。

| aa 78.60 70.60 faas alkat wekaalka maka | 1 76698 AV 478 AX683 1 | ar we says |
|-----------------------------------------|------------------------|------------|
| 2022支老次海(08.4)                          |                        |            |
| 2020间号音周UQAA                            |                        |            |
| 考生最关心的 50 个问题集                          | 锦 義 Д                  |            |
| 考生最关心的 50 个问题集                          | ₩<br>₩<br>₩            |            |
| 考生最关心的 50 个问题集                          |                        |            |

| 中国高等教育学历证书查询                |                                       | 学历查词范围                    |
|-----------------------------|---------------------------------------|---------------------------|
| <b>上</b><br>本人查询            | 電                                     | 企业用户查询                    |
| 注册学信网账号,登录学信档室,即<br>可查询本人学历 | 输入证书编号及姓名进行查询                         | 企业用户登录国家大学生就业服务平<br>自进行查询 |
| 210-110<br>210              | 查询                                    | 查询                        |
| 学历证书电子注册<br>分为中文版和翻译件(英文    | <b>备案表</b><br>),有效期内免费在线验证,使用便强,多重防伤。 | (我西介绍) (如何申请)             |

3、a. 首次登录学信网需注册学信网账号,点击"注册学信网账号";b. 已注册学信网账号,直接点击"登录学信档案"登录即可

| // 学信档案 | (学術時) 単助中心) 取用時的 |
|---------|------------------|
| 学信档案您的高 | 哥等教育信息档案         |
| Batting | HERTCHING        |
|         |                  |

a. 首次登录, 注册账号。按照要求填写信息(带\*属于必填项), 点击"立即注册"。

|                                                                                                    | SCHRONIT BO    |                                                      | R ANNADELINSTA SIGAR VARD. 70(15315)<br>BOTHESTRATINGS INTERACTIONS OF 15                                                                                                    |
|----------------------------------------------------------------------------------------------------|----------------|------------------------------------------------------|----------------------------------------------------------------------------------------------------|
| <pre>+ FEFF</pre>                                                                                                    | belidSamt. Her | GERRET-WORLERS, WEEKS, MERLY, MERLY,                 | . ALGARINES.                                                                                                    |
|                                                                                                    | * #HE          | 1                                                    | WWA-1127-0.941.0232388227459.                                                                                                    |
|                                                                                                    | - 10 mil (123) | 8.652                                                |                                                                                                    |
|                                                                                                    | * 1815         |                                                      | DIRAMONTAL REPRESENTATION.                                                                                                    |
|                                                                                                    | - HENGING A    | [                                                    | BARAN-MINI UNIOLIDINAAMIN'N                                                                                                    |
|                                                                                                    | +超色            |                                                      | 地工人和财业创业中运行。                                                                                                    |
|                                                                                                    | - 安林典型         | Biters                                               | 92:13:1079.82280.ep2.                                                                                                    |
| State     AUX-fitane, Eutomotivationation       NAUX-fitane, Eutomotivation     NAUX-fitane, Eutomotivation       NAUX-fitane, Eutomotivation     NAUX-fitane, Eutomotivatione, Eutomotivation                                                                                                    | - 4844-5848    |                                                      | au Alexandri Bi Rei - Catori and,                                                                                                    |
|                                                                                                    | <b>DOWN</b>    |                                                      | RES-FERRE SOURCEMENTS                                                                                                    |
|                                                                                                    |                | WHICE ABORT MERINE . DIFFORCE WHI                    | ELA-BRINE. BRINNEN.                                                                                                    |
| 200782 854 5 5 5 5 5 5 5 5 5 5 5 5 5 5 5 5 5 5                                                                                                    | 819162         | #3/E                                                 | ##                                                                                                    |
| 200483 885 8 8 8 8 8 8 8 8 8 8 8 8 8 8 8 8 8                                                                                                    | <b>担保利用2</b>   | a52                                                  | 5×                                                                                                    |
| * 株式用意用で使用を設置<br>気気用がた (15月10)<br>用目(14) (15月10)<br>(15月11) (15月10) Copyright © 2003-2003 (110) (15月11) (15月11) (1511) (15111) (15111) (15111) (15111) (15111) (15111) (15111) (15111) (15111) (15111) (15111) (15111) (15111) (15111) (15111) (15111) (15111) (15111) (15111) (15111) (15111) (15111) (15111) (15111) (15111) (15111) (1511 | 25783          | 8515 F                                               | 812                                                                                                    |
| The second second                                                                                                    |                | saant nam                                            |                                                                                                    |
|                                                                                                    |                | 1994 181940 081860 Copyrge1233<br>请使用学信网             | Di Josh Yelley al Agric Kasernel Anti-Az J<br>录<br>账号 进行整录                                                                                                    |
| ▲ 手机局/邮箱                                                                                                    |                | - 1994 - 1994-0 - 2094-94-933<br>请使用 学信用<br>二 手机号/邮箱 | GLIGIST (FERME AL REPORT REALFING) AND ALL ST                                                                                                    |
| ▲ 手机号/邮箱<br>副 密码                                                                                                    |                | HEM HEEFO MANNO CONVERSIO<br>请使用学信网<br>』手机号/邮箱       | GLIGIS (HERE & REALFIEL RELEVANCE) AND AND AND AND AND AND AND AND AND AND                                                                                                    |
| ▲ 手机号/邮箱 副 密码 登录                                                                                                    |                | HERF HERFO MERIE CONVECTOR<br>请使用学信用                 | 3.201 (HENR & Reserved Reserved Reserve |

注册完成后,退回登录页面,点击"登录学信档案",输入手机号码以及密码, 点击"登录"。

4、点击"高等教育信息"中的"学历",即可查看学历信息,点击"查看该学历 的电子注册备案表"即可获取在线验证码。

| <b>2</b><br>71 75 70                                | <b>()</b><br>在成的证明所<br>定则 中的    |                                                                                                    | LERANS<br>BE NAME AND                                                              | 1037<br>1037                                                                                                    |                   |
|-----------------------------------------------------|---------------------------------|----------------------------------------------------------------------------------------------------|------------------------------------------------------------------------------------|----------------------------------------------------------------------------------------------------|-------------------|
| 0000<br>1942-1949                                   | <mark>ල</mark><br>学校展察度<br>参加短度 | や人類将<br>選入                                                                                                    |                                                                                    |                                                                                                    | Etil. 40mm Hof 7% |
| 你想求职吗? 这里有                                          | 适合你的职位                          |                                                                                                    |                                                                                    | 10—11   王多                                                                                                    | The superior (    |
| 电子软件工程<br>5.0K-9.0K / 本                             | NRUE                            | 10 日前支持工程時<br>0.06-0.06 / 本約2011                                                                                                    |                                                                                    | 略工程時<br>06.0.0K / 平時設定上                                                                                                    |                   |
| 通 项目管理/项目<br>0.04-0.06 / 本                          | 目专民/項<br>和及以上                   |                                                                                                    | E 🚺 .                                                                              | <b>89开发工程师。大</b> 一<br>26-1.9K(本科良以上                                                                                                    |                   |
|                                                     |                                 |                                                                                                    |                                                                                    |                                                                                                    |                   |
|                                                     | A                               | 姓名: 第二章<br>北王日朝: 100年間: 100年間<br>中位: 100年間: 100年間<br>中位: 100年間<br>(初) 十四名: 100年間                                                                                                    |                                                                                    | 住用: ==<br>人家日期: ====<br>年月4日日: (一一一一一<br>年月4日日: (一一一一一一<br>年月4日日: 二一一一一<br>日日: (二一一一一一一一一一一一一一一一一一一一一一一一一一一一一一一一一一<br>年月4日: ===<br>年月4日: ===<br>年月4日: ==<br>年月4日: ==<br>日11111111111111111111111111111111111 |                   |
| <b>ル)</b> 学信档案<br>MAT RAGYE RAG                     |                                 | 955: (0.1)<br>32500: (0.1)<br>92: (0.1)<br>92: (0.1)<br>92: (0.1)<br>92: (0.1)<br>93: (0.1)<br>93 |                                                                                    | <ul> <li>(世形) 第二</li> <li>人中日時, 100年1月</li> <li>中市市村, 2015年1月</li> <li>中市市村, 2015年1月</li> <li>中市市村, 2015年1月</li> <li>中市市村, 2015年1月</li> <li>中市市村, 2015年1月</li> <li>中市村, 2015年1月</li> <li>中村, 2015年1月</li> <li>中村, 2015年1月</li> <li>中村, 2015年1月</li> <li>中村, 2015年1月</li> <li>中村, 2015年1月</li> <li>中村, 2015年1月</li> <li>中村, 2015年1月</li> <li>中村, 2015年1月</li> <li>中村, 2015年1月</li> <li>中村, 2015年1月</li> <li>中村, 2015年1月<!--</td--><td></td></li></ul>                                                                                                    |                   |
| が 学信档案     和成 和成学組 和成     の     の     マー     日申請的報告 | ALC 4102 10                     | 변종: (11)<br>1021(11): 10(11)<br>10(11)(11)(11)(11)(11)<br>10(11)(11)(11)(11)(11)(11)(11)(11)<br>10(11)(11)(11)(11)(11)(11)(11)(11)(11)(1                                                                                                    | e-st<br>12<br>12<br>12<br>12<br>12<br>12<br>12<br>12<br>12<br>12<br>12<br>12<br>12 | <ul> <li>(19): 第二</li> <li>(19): 第二</li> <li>(19): 第</li></ul>                                                                                                    |                   |